## Comment s'inscrire sur le site du Comité de Bridge de Basse-Normandie pour y participer

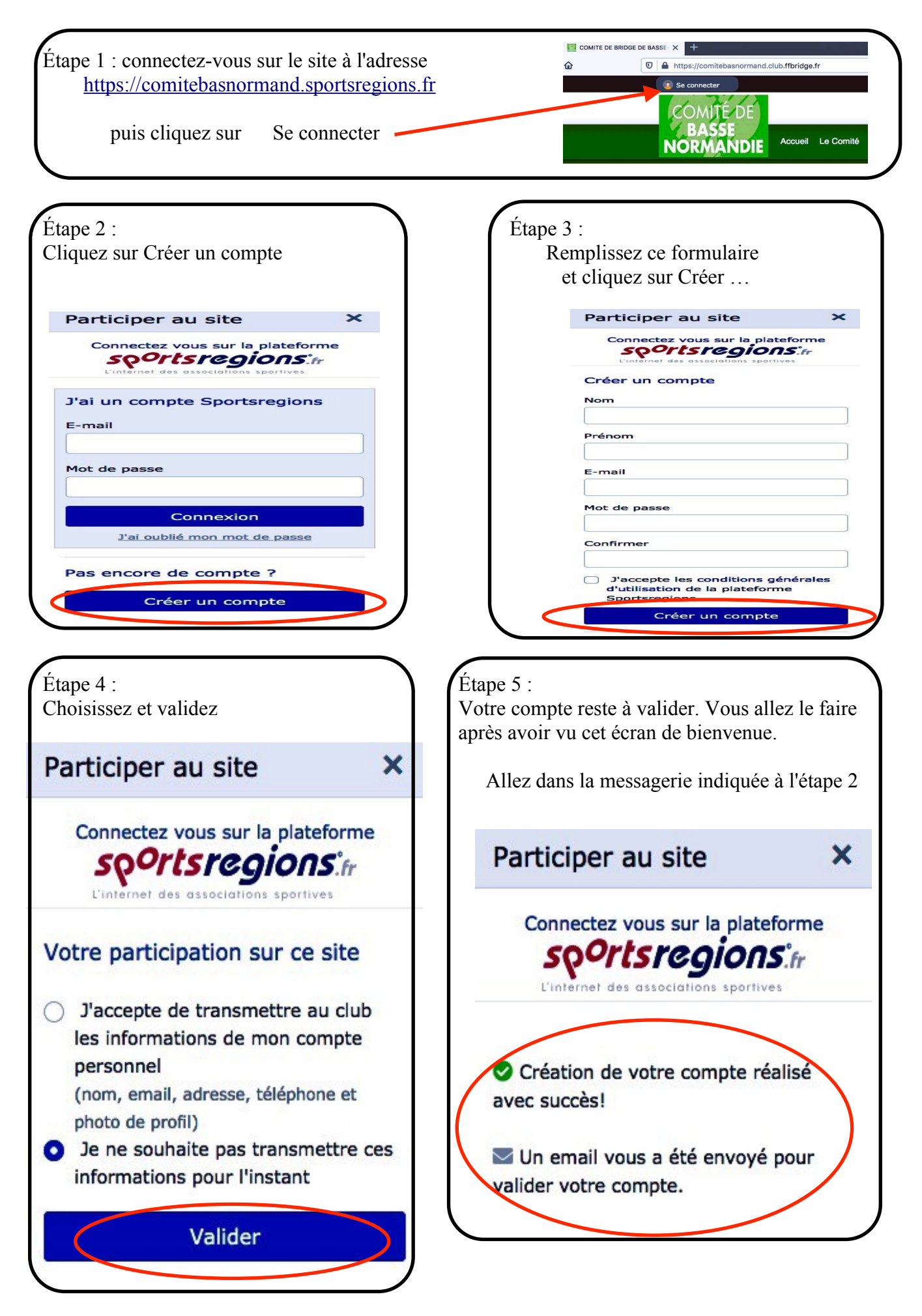

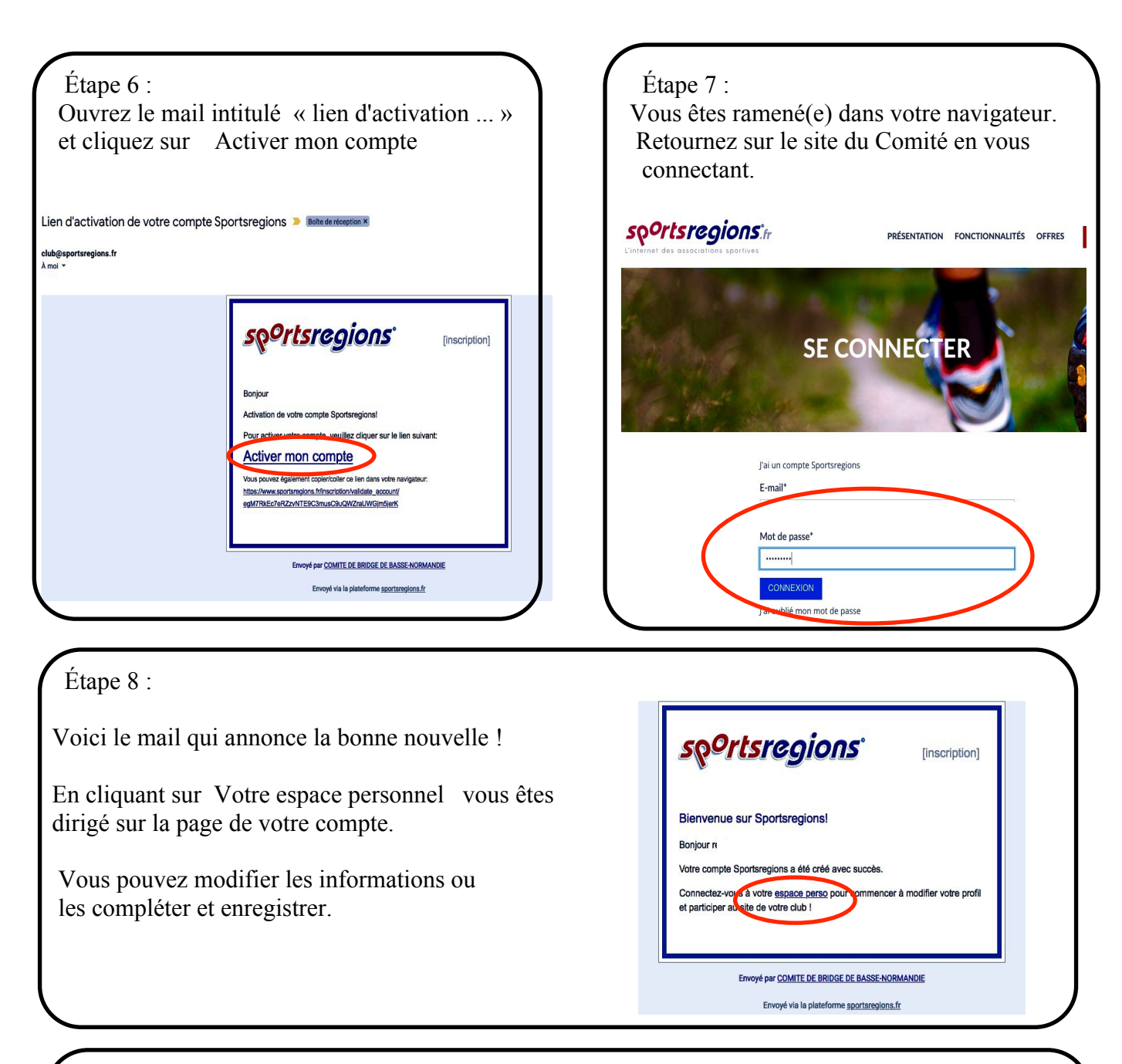

## Étape 9 :

|                                      |                                     |                                      |         | $\sim$ |
|--------------------------------------|-------------------------------------|--------------------------------------|---------|--------|
| /otre statut sur ce site             |                                     |                                      |         |        |
| RL : comitebasnormand.club.fbridge.t |                                     |                                      |         |        |
| óle : ABONNE                         |                                     |                                      |         |        |
| ous suivez ce site. Passez VISITEUR  | our accéder aux forum et aux com    | mentain i sur ce site ! Devenir v    | isiteur |        |
| nformations personnelles             |                                     |                                      |         |        |
| Recevoir la Newsletter               |                                     |                                      |         |        |
| lessagerie                           |                                     |                                      |         |        |
| Jaccepte d'être recherché par les m  | embres de ce club qui scuhaiteraier | nt me contacter par discussion prive | be.     |        |
| Suppression de son compt             | e sur ce site                       |                                      |         |        |

Cliquez sur devenir visiteur et enregistrez si nécessaire .

En revenant à l'étape 1,

cliquez sur se connecter,

rentrez vos information de compte (email et mot de passe) et enfin

... participez au site !